## 請求先の検索

①注文受付登録画面 「請求先」ボタンをクリックします。

| ➡ 注文受付登    | 録     |            |       |          |      |     |         |       |    |        |            |         |            |        |         |      |    |
|------------|-------|------------|-------|----------|------|-----|---------|-------|----|--------|------------|---------|------------|--------|---------|------|----|
| 新規注文 保存(S) |       | 削除         | ते नि | 行追加      |      | 行削除 | 削除 注文的  |       | 戻る |        |            |         |            |        |         | F9:  |    |
| 平行来中       |       |            | 顧客番号  | 000032   | 新規   | 電話  | 024-529 | -2933 |    | お客様検索  | 請求書印刷      | ◉ 印刷する  | <b>,</b> ( | ○ 印刷し; | ない      |      |    |
| 又円留ち       |       | ] 依<br>] 頼 | 氏名    | ミラインご    | フト有限 | 会社  |         |       | 敬称 | 様。     | 請求先        | 000032  | 7          | ミライソ   | フト      | 有限会社 |    |
| 000114     | 4     |            | 会社    |          |      |     |         |       |    |        | 請沢NO.      | 000000  |            |        |         |      |    |
| 受付日        |       |            | 郵便番号  | 969-1731 | 住列   | Я   | 伊達郡国見町  |       |    |        | 請求印刷方法 未印刷 |         |            |        |         |      |    |
| 2012/07/0  | )3 -1 |            | 都道府県  | 福島県      | 逆引相  | 余索  | 森山中町2   | 0-1   |    |        | 入金状況       |         | +          | 入金日    |         |      | +  |
| 1          | _     | ÷          | FAX   |          |      | 携帯  | -       |       |    |        | 入金方法       |         |            |        | -       |      |    |
|            |       |            | 注文メモ  | 2        |      |     |         |       | ŝ  | □ 発送注意 |            | <i></i> |            |        | 315 936 |      | 11 |

## ②請求先一覧検索画面が表示されますので、氏名や電話番号などで請求先にし たいお客様を検索します。

③該当するお客様名が表示されますので、名前をクリックします。

| ■ 注文受付登録   | Ŕ                | 6        | 3 6          | 🖳 請求先一覧検索 |          |        |               |  |  |  |  |  |  |  |  |
|------------|------------------|----------|--------------|-----------|----------|--------|---------------|--|--|--|--|--|--|--|--|
| 新規注文       | 規注文 保存(S) 削除 行追加 |          |              | く氏名 くか    | 請求失新相容領  |        |               |  |  |  |  |  |  |  |  |
| 受付番号       | 拔                | 顧客番号     | 000032 新規 電話 | 9999      |          | 検索     | 同小ノし初ルモロシホ    |  |  |  |  |  |  |  |  |
| 000114     |                  | 会社       | :フイノノ下有収云社   | お客様名      | ◆ 郵便番号   | ♦ 住所1  | ◆ 電話番号 ◆ 様方/: |  |  |  |  |  |  |  |  |
| 受付日        | 頼                | 郵便番号 9   | 69-1731 住所   | 佐嶋        | 981-     | 仙台市泉区  | 024-999-9999  |  |  |  |  |  |  |  |  |
| 2012/07/03 | 2012/07/03       |          | 福島県 逆引検索     | 深沢        | 329-     | 那須塩原市  | 0299-99-0320  |  |  |  |  |  |  |  |  |
|            | 主                | FAX      | 携帯           | 平山        | 325-     | 那須郡那須町 | 089-999-0668  |  |  |  |  |  |  |  |  |
|            |                  | 注文メモ     |              | 平山        | 989-     | 大崎市    | 089-999-1657  |  |  |  |  |  |  |  |  |
| ↓↓依頼       | 主を追加             | 111      | お届け先連続       | 津久        | 274-     | 船橋市    | 047-467-9999  |  |  |  |  |  |  |  |  |
| 顧客         | 番号 00            | 01212 新規 | 電話 022- 7    | 00株式会社    | 969-1731 | 伊達郡国見町 | 024-529-9999  |  |  |  |  |  |  |  |  |
| 届          | 氏名 会社            |          |              |           |          |        |               |  |  |  |  |  |  |  |  |

## ④請求先が変更されます。

| 🖳 注文受付登 | 録       |   |      |            |      |           |        |  |        |   |       |           |   |            |          |   |      |
|---------|---------|---|------|------------|------|-----------|--------|--|--------|---|-------|-----------|---|------------|----------|---|------|
| 新規注文    | : 保存(S) |   | 削除   | 涂 行追加      |      | 行削除       | 注文修正   |  | 戻る     |   |       |           |   |            |          |   | F9:1 |
| 惑け来早    | [       |   | 顧客番号 | 000032     | 新規電  | 6 024-529 | 9-2933 |  | お客様検索  |   | 春安車印刷 | @ ED입니코 Z |   | ← 40 800 7 | 81 X     | - |      |
|         |         | 依 | 氏名   | ミライソフト有限会社 |      |           |        |  | 様      | - | 請求先   | 001184    | - | 00株式会      | ≩社       |   |      |
| 000114  | 4       |   | 会社   |            |      |           |        |  |        |   | 請求No. | 000000    |   |            |          |   |      |
| 受付日     |         | 頼 | 郵便番号 | 969-1731   | 住所   | 伊達郡国.     | 伊達郡国見町 |  |        | 諸 | 求印刷方法 | 未印刷       |   |            |          |   |      |
|         |         |   | 都道府県 | 福島県        | 逆引検索 | 🚺 森山中町:   | 20-1   |  |        |   | 入金状況  |           | T | 入金日        |          |   | *    |
|         | _       | ÷ | FAX  |            | 携帯   |           |        |  |        |   | 入金方法  |           |   |            | <b>*</b> |   |      |
|         |         |   | 注文メモ |            |      | 202       |        |  | □ 発送注意 | 意 |       |           |   |            | 220      |   | 10   |